## 初めて Zoom を使用される方へ

Zoomアプリ「ミーティング用Zoomクライアント」をダウンロードしてください。

● Zoomアプリ「ミーティング用Zoomクライアント」のダウンロード方法(無料) 運営事務局からお送りする登壇用URLにアクセスすると自動的にダウンロードページに移行します。下記より 予めダウンロードすることも可能です。

→ PC (Windows/Mac) 用 <u>https://zoom.us/support/download</u>

- Zoomアプリ「ミーティング用Zoomク ライアント」をダウンロードできない 場合
- 事務局から送られてきたURLをブラウ ザ (Google Chromeなど) にコピー &ペーストすると右記ページが表示さ れるので、"ブラウザから参加してくだ さい"をクリックしてください。

| zoom | このサイトは、Zoom Meetingsを開こうとしています。<br>https://zoom.us では、このアプリケーションを開くことを要求しています。<br>200m.us が、開連付けられたアプリでこの種類のリンクを開くことを常に許可する  ■  ■  ■  ■  ■  ■  ■  ■  ■  ■  ■  ■  ■ | サポート 日本語 ▼ |
|------|----------------------------------------------------------------------------------------------------|------------|
|      | ブラウザが表示しているダイアログのZoom Meetingsを開くをクリックしてく                                                                                                    |            |
|      | ださい                                                                                                    |            |
|      | ダイアログが表示されない場合は、以下の <b>ミーティングを起動</b> をクリックしてく                                                                                                    |            |
|      | ださい                                                                                                    |            |
|      | ミーティングを起動                                                                                                    |            |
|      | Zoomクライアントをインストールしていないのですか? 今すぐダウンロードする<br>Zoomクライアントで問題が発生しています。? ブラウザから参加してください                                                                                  |            |

## 2. "お名前"の項目にご自身の「名前(所属施設)」を入力し、続けて "CAPTCHA コード"を入力してください。

3. ミーティング画面が表示されたら、"コンピューターでオーディオに参加"をクリ ックしてください。

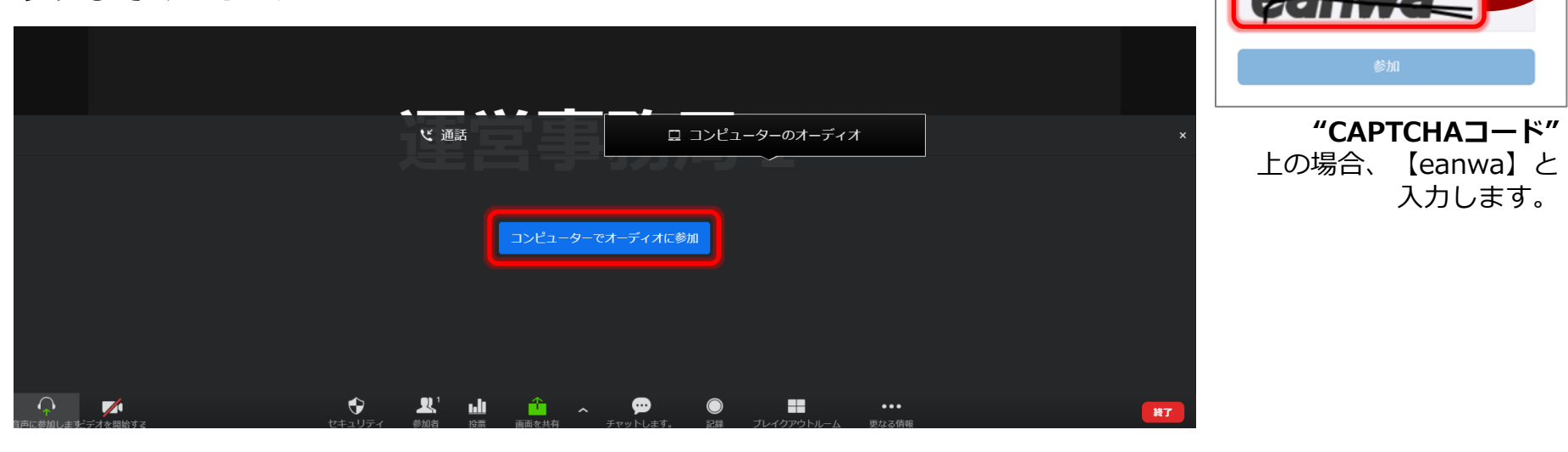

 4.下記のようにカメラの使用、マ イクの使用についての許可を求 められた場合は、"許可"をクリ ックしてください。

日本心臓病学会学術集会

第69回

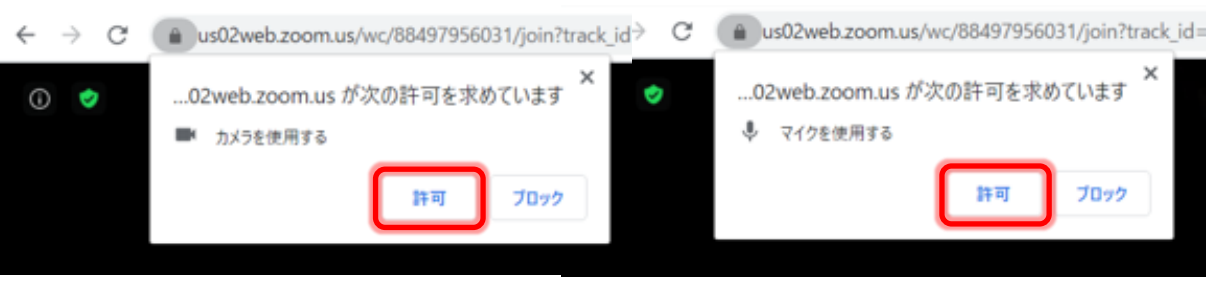

ミーティングに参加

CAPTCHAコードを入力します

お名前 お名前 CAPTCHAコード

## ★「ブラウザから参加」された場合の注意点

使用するブラウザやOSによって「画面共有」に不具合が生じる可能性があります。

- Google Chrome、Firefoxが推奨されます。
- Microsoft Edge で画面共有するには、Windows 10 Pro または Enterprise が必要です。 Windows 10 Home ではサポートされていません。 Windows 10 Home を実行していて画面を共有する必要がある場合は、Chrome または Firefox をご使用ください。
- 画面共有は Safari ではサポートされていませんので、ご使用はお控えください。